## GUIA TRASPASO DE LABORAL A ESTIMACION DIRECTA (PERSONAS FISICAS)

**Entramos en Enlaces, Contabilidad Estimación Directa**. En esta pantalla, la primera vez hay que configurar el enlace. Las siguientes veces que vayamos a traspasar ya no será necesario.

| Año 2022 Mes Enero Nº Documento contable Incluir nº referencia en 'Observaciones' Fecha apunte 31/01/22 Observaciones Deservaciones Lier TC1 importado del Creta Recuende: Para seleccionar varias empresas haga click sobre las que desee teniendo pulsada la tecla "Contro". Para hacer traspaso de nóminas y/o seguros sociales debe tener dada de alta la actividad en la que desean introducir los apuntes de las nóminas y la serie de pagos a utilizar El traspaso se hace a la vez de nóminas normales, atrasos, salarios de tramitación y vacaciones no disfrutadas. Indicador Nóminas Indicador Nóminas Indicador Seguros Indicador Seguros                                                                                                    | 🤨 Traspaso a Contabilidad Estimación Directa — 🗆 🗙                                                                                                    |              |         |          |              |       |            |                 |              |                  |                 |           |                        |                      | ×         |   |  |
|----------------------------------------------------------------------------------------------------|----------------------------------------------------------------------------------------------------|--------------|---------|----------|--------------|-------|------------|-----------------|--------------|------------------|-----------------|-----------|------------------------|----------------------|-----------|---|--|
| Empresa       Cliente Actividad       Serie CC Salario       CC Seg Social       Observaciones         2       1       P       1       1       SEG SOCIAL       3                                                                                                    | 4                                                                                                    | <b>i</b>   ° | Ŵ       | 4        | $\checkmark$ | ×     | Q          | <u>E</u> mpresa |              |                  |                 |           | Aplicar <u>f</u> iltro |                      |           |   |  |
| Año       22       1       P       1       1       1       SEG SOCIAL       3         Año       2022       Mes       Enero       Incluir nº referencia en 'Observaciones'         Fecha apunte       31/01/22       Observaciones       Incluir nº referencia en 'Observaciones'         Fecha apunte       31/01/22       Observaciones       Incluir nº referencia en 'Observaciones'         Para hacer traspaso de nóminas y/o seguros sociales debe tener dada de alta la actividad en la que desean introducir los apuntes de las nóminas y la serie de pagos a utilizar El traspaso de nóminas normales, atrasos, salarios de tramitación y vacaciones no disfrutadas.         Indicador Nóminas       Imiticador Seguros       Generar                                                                                                    |                                                                                                    | Empresa      | Cliente | Activi   | dad          | Serie | CC Salario | CC Dietas       | CC Indemn.   | CIF de TGSS      | CC Seg.Social   | Observa   | ciones                 |                      |           |   |  |
| Año 2022       Mes Enero       Mes Enero       Incluir nº referencia en "Observaciones'         Fecha apunte       31/01/22       Observaciones       Leer TC1 importado del Creta         Para hacer traspaso de nóminas y/o seguros sociales debe tener dada de alta la actividad en la que desean introducir los apuntes de las nóminas y la serie de pagos a utilizar El traspaso se hace a la vez de nóminas normales, atrasos, salarios de tramitación y vacaciones no disfrutadas.       Importado Alta actividade no se no disfrutadas.                                                                                                    | Þ                                                                                                    |              | 2 2     |          | 1            | Р     | 1          | 1               | 1            | SEG SOCIAL       | 3               |           |                        |                      |           |   |  |
| Año 2022       Mes       Enero       Nº Documento contable       Incluir nº referencia en 'Dbservaciones'         Fecha apunte       31/01/22       Observaciones       Leer TC1 importado del Creta         Para hacer traspaso de nóminas y/o seguros sociales debe tener dada de alta la actividad en la que desean introducir los apuntes de las nóminas y la serie de pagos a utilizar El traspaso se hace a la vez de nóminas normales, atrasos, salarios de tramitación y vacaciones no disfruitadas.       Implicador Nóminas       Implicador Seguros       Generar                                                                                                    | Г                                                                                                    |              |         |          |              |       |            |                 |              |                  |                 |           |                        |                      |           |   |  |
| Año 2022       Mes       Enero       Incluir nº referencia en 'Observaciones'         Fecha apunte       31/01/22       Observaciones       Leer TC1 importado del Creta         Para hacer traspaso de nóminas y/o seguros sociales debe tener dada de alta la actividad en la que desean introducir los apuntes de las nóminas y la serie de pagos a utilizar El traspaso se hace a la vez de nóminas normales, atrasos, salarios de tramitación y vacaciones no disfrutadas.       Implicador Nóminas       Implicador Seguros       Generar                                                                                                    |                                                                                                    |              |         |          |              |       |            |                 |              |                  |                 |           |                        |                      |           |   |  |
| Año 2022       Mes Enero       Incluir nº referencia en 'Observaciones'         Fecha apunte       31/01/22       Observaciones       Incluir nº referencia en 'Observaciones'         Fecha apunte       31/01/22       Observaciones       Incluir nº referencia en 'Observaciones'         Para hacer traspaso de nóminas y/o seguros sociales debe tener dada de alta la actividad en la que desean infloruduri los apuntes de las nóminas y la serie de pagos a utilizar El traspaso se hace a la vez de nóminas normales, atrasos, salarios de tramitación y vacaciones no disfrutadas.         Image: Indicador Nóminas       Image: Indicador Seguros          ✓ Generar                                                                                                    |                                                                                                    |              |         |          |              |       |            |                 |              |                  |                 |           |                        |                      |           |   |  |
| Año 2022 Mes Enero  Fecha apunte 31/01/22 Observaciones Fecha apunte 31/01/22 Observaciones Incluir nº referencia en 'Observaciones' Fecha apunte 31/01/22 Observaciones Fecha apunte 31/01/22 Observaciones Incluir nº referencia en 'Observaciones' Fecha apunte 31/01/22 Observaciones Incluir nº referencia en 'Observaciones' Fecha apunte 31/01/22 Observaciones Incluir nº referencia en 'Observaciones' Fecha apunte 31/01/22 Observaciones Incluir nº referencia en 'Observaciones' Fecha apunte 31/01/22 Observaciones Incluir nº referencia en 'Observaciones' Fecha apunte 31/01/22 Observaciones Incluir nº referencia en 'Observaciones' Fecha apunte 31/01/22 Observaciones Incluir nº referencia en 'Observaciones' Fecha apunte 31/01/22 Observaciones Incluir nº referencia en 'Observaciones' Fecha apunte 31/01/22 Observaciones Incluir nº referencia en 'Observaciones' Fecha apunte 31/01/22 Observaciones Incluir nº referencia en 'Observaciones' Fecha apunte 31/01/22 Observaciones Incluir nº referencia en 'Observaciones' Fecha apunte 31/01/22 Observaciones Incluir nº referencia en 'Observaciones' Fecha apunte 31/01/22 Observaciones Incluir nº referencia en 'Observaciones' Fecha apunte 31/01/22 Observaciones Incluir nº referencia en 'Observaciones' Fecha apunte 31/01/22 Observaciones Incluir nº referencia en Observaciones' Fecha apunte 31/01/22 Observaciones Incluir nº referencia en Observaciones Incluir nº referencia en Observaciones' Fecha apunte 31/01/22 Observaciones Incluir nº referencia en Observaciones Incluir nº referencia en O | 1                                                                                                    |              |         |          |              |       |            |                 |              |                  |                 |           |                        |                      |           |   |  |
| Año 2022 Mes Enero                                                                                                    |                                                                                                    |              |         |          |              |       |            |                 |              |                  |                 |           |                        |                      |           |   |  |
| Año 2022 Mes Enero V Nº Documento contable Incluir nº referencia en 'Dbservaciones' Fecha apunte 31/01/22 Observaciones Leer TC1 importado del Creta Recuerde: Para seleccionar varias empresas haga click sobre las que desee teniendo pulsada la tecla "Control". Para hacer traspaso de nóminas y/o seguros sociales debe tener dada de alta la actividad en la que desean introducir los apuntes de las nóminas y la serie de pagos a utilizar El traspaso se hace a la vez de nóminas normales, atrasos, salarios de tramitación y vacaciones no disfrutadas.                                                                                                    | 1                                                                                                    |              |         |          |              |       |            |                 |              |                  |                 |           |                        |                      |           |   |  |
| Año 2022       Mes       Enero       Incluir nº referencia en 'Observaciones'         Fecha apunte       31/01/22       Observaciones       Incluir nº referencia en 'Observaciones'         Para hacer traspaso de nóminas y/o seguros sociales debe tener dada de alta la actividad en la que desean introducir los apuntes de las nóminas y la serie de pagos a utilizar El traspaso se hace a la vez de nóminas normales, atrasos, salarios de tramitación y vacaciones no disfrutadas.       Implicador Nóminas       Implicador Seguros       Implicador Seguros                                                                                                    |                                                                                                    |              |         |          |              |       |            |                 |              |                  |                 |           |                        |                      |           |   |  |
| Año 2022 Mes Enero  Mes Enero Mes Enero Mes Enero Año 2022 Mes Enero Año 2022 Mes Enero Año 202 Mes Enero Año 202 M |                                                                                                    |              |         |          |              |       |            |                 |              |                  |                 |           |                        |                      |           |   |  |
| Año 2022 Mes Enero  Me Documento contable Incluir nº referencia en 'Observaciones' Fecha apunte 31/01/22 Observaciones Fecha apunte 31/01/22 Observaciones Leer TC1 importado del Creta Recuerde: Para seleccionar varias empresas haga click sobre las que desee teniendo pulsada la tecla "Control". Para hacer traspaso de nóminas y/o seguros sociales debe tener dada de alta la actividad en la que desean introducir los apuntes de las nóminas y la serie de pagos a utilizar El traspaso se hace a la vez de nóminas normales, atrasos, salarios de tramitación y vacaciones no disfrutadas.                                                                                                    |                                                                                                    |              |         |          |              |       |            |                 |              |                  |                 |           |                        |                      |           |   |  |
| Año 2022 Mes Enero                                                                                                    |                                                                                                    |              |         |          |              |       |            |                 |              |                  |                 |           |                        |                      |           |   |  |
| Fecha apunte       31/01/22       Observaciones              Leer TC1 importado del Creta          Recuerde:       Para seleccionar varias empresas haga click sobre las que desee teniendo pulsada la tecla "Control".          Para hacer traspaso de nóminas y/o seguros sociales debe tener dada de alta la actividad en la que desean introducir los apuntes de las nóminas y la serie de pagos a utilizar          El traspaso se hace a la vez de nóminas normales, atrasos, salarios de tramitación y vacaciones no disfruidades.          Image: Indicador Nóminas                                                                                                    |                                                                                                    | Año 2022     | Mes     | Ener     | )            | •     |            |                 |              | Nº E             | ocumento contab | le        | 🗌 🗌 Incluir n          | referencia en 'Obser | vaciones' |   |  |
| Fecha apunte [31/01/22       Observaciones         Classical apunte       Classical apunte       Clasical apunte       Classical apunte </th <th></th> <th></th> <th></th> <th></th> <th></th> <th></th> <th></th> <th></th> <th></th> <th></th> <th></th> <th></th> <th></th> <th></th> <th></th> <th></th> <th></th>                                                                                                    |                                                                                                    |              |         |          |              |       |            |                 |              |                  |                 |           |                        |                      |           |   |  |
| Recuerde: Para seleccionar varias empresas haga click sobre las que desee teniendo pulsada la tecla "Control".<br>Para hacer traspaso de nóminas y/o seguros sociales debe tener dada de alta la actividad en la que desean introducir los apuntes de las nóminas y la serie de pagos a utilizar<br>El traspaso se hace a la vez de nóminas normales, atrasos, salarios de tramitación y vacaciones no disfrutadas.                                                                                                    | Fecha apunte 31/01/22 Observaciones                                                                                                    |              |         |          |              |       |            |                 |              |                  |                 |           |                        |                      |           |   |  |
| recuerde: rara seleccionar varias empresas naga cuck sobre las que desee teniendo puisada la fecta "Lonitor".<br>Para hacer traspaso de nóminas y lo seguros sociales debe tene dada de alta la actividad en la que desean introducir los apuntes de las nóminas y la serie de pagos a utilizar<br>El traspaso se hace a la vez de nóminas normales, atrasos, salarios de tramitación y vacaciones no disfrutadas.                                                                                                    |                                                                                                    |              |         |          |              |       |            |                 |              |                  |                 |           |                        |                      |           |   |  |
| El traspaso se hace a la vez de nóminas normales, atrasos, salarios de tramitación y vacaciones no disfrutadas.                                                                                                    | Hecuerde: l'ara seleccionar varias empresas naga cick sobre las que desee teniendo pulsada la tecla "Control".<br>Para hacer traspaso de nóminas vo seguros sociales debe tener dada de alta la actividade en la que desean introducir los acountes de las nóminas v la serie de pagos a utilizar |              |         |          |              |       |            |                 |              |                  |                 |           |                        |                      | tilizar   |   |  |
| 😡 Indicador Nóminas 🗤 😼 Indicador Seguros 🖌 Generar                                                                                                    | EI                                                                                                    | traspaso s   | se hace | e a la i | vez d        | e nóm | inas norma | ales, atras     | os, salarios | de tramitación y | vacaciones no   | disfrutad | las.                   |                      |           | - |  |
|                                                                                                    |                                                                                                    |              |         |          |              |       |            |                 |              |                  | 😡 Indicador N   | lóminas   | 👦 Indicador Seguros    | 🖌 Ger                | nerar     |   |  |

Pulsamos el botón de nuevo y configuramos los siguientes campos:

Empresa: número de empresa de laboral

Cliente: número de clientes en estimación directa.

Actividad: número de actividad dentro del cliente en estimación directa.

Serie: letra que se usa para los pagos en ese cliente.

CC. Salario: código de concepto que usamos para contabilizar los salarios.

CC. Dietas: código de concepto que usamos para contabilizar las dietas.

CC. Indemn: código de concepto que usamos para contabilizar Indemnizaciones.

CIF de TGSS: que CIF tiene el tercero que usamos para contabilizar el seguro social

CC. Seg. Social: código de concepto que usamos para contabilizar seguros sociales.

Observación: observaciones que queramos meter en todos los apuntes traspasados de esta empresa.

Una vez está hecha esta configuración, que repito, se hace la primera vez, seleccionamos la línea arriba y abajo indicamos el año y mes a traspasar, la fecha del apunte, observaciones y documento contable.

Para poder hacer el traspaso, las nóminas deben estar con el indicador de listado. Para ello, entramos en Indicador de nóminas. Nos situamos en el mes a traspasar y nos deben aparecer las nóminas, teniendo en la columna de Listada un SI y en la de Trasvasada un No. Si esta pantalla nos aparece en blanco, pinchamos en Importación y nos saldrán una línea por cada nomina con un si en listada y un no en trasvasada. Cerramos esta pantalla. Si vamos a enlazar seguros sociales, debemos hacer lo mismo, pero esta vez entrando en Indicador Seguros.

Una vez hemos comprobado el indicador, pulsamos "Generar".

Si entramos en Estimación Directa, ya tenemos la información en pagos.